DIGITUS®

## **CONVERTITORE DA USB A SERIALE.**

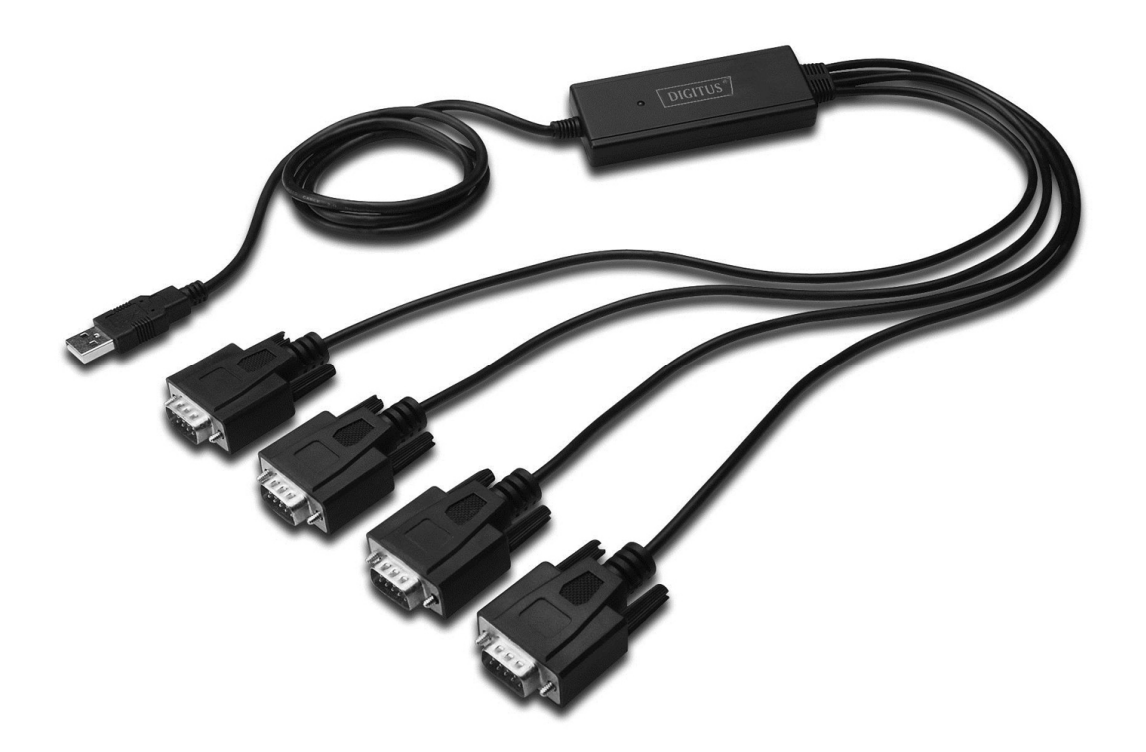

Guida rapida all'installazione Windows 2000/XP DA-70159

- Passo 1: Inserite il CD di driver di questo prodotto nel lettore CD-ROM.
- Passo 2: Collegate il dispositivo ad una porta USB libera sul PC, e trovate il wizard del nuovo hardware.
- Passo 3: Selezionate "No,not this time",,cliccate "Next" per continuare.

| Found New Hardware Wizard |                                                                                                    |
|---------------------------|----------------------------------------------------------------------------------------------------|
|                           | Welcome to the Found New<br>Hardware Wizard<br>Windows will search for current and updated software by<br>looking on your computer, on the hardware installation CD, or on<br>the Windows Update Web site (with your permission).<br>Read our privacy policy |
|                           | Can Windows connect to Windows Update to search for<br>software?<br>Yes, this time only<br>Yes, now and gvery time I connect a device<br>No, not this time<br>Click Next to continue.                                                                        |
|                           | < <u>Back</u> <u>N</u> ext> Cancel                                                                                                    |

Passo 4: Selezionate "Install from a list or specific location (Advanced)", cliccate "Next" per continuare.

| Found New Hardware Wizard |                                                                                                    |
|---------------------------|----------------------------------------------------------------------------------------------------|
|                           | This wizard helps you install software for:<br>FT4232H Device<br>If your hardware came with an installation CD<br>or floppy disk, insert it now.                   |
|                           | What do you want the wizard to do?  Install the software automatically (Recommended)  Install from a list or specific location (Advanced)  Click Next to continue. |
|                           | < <u>B</u> ack <u>N</u> ext > Cancel                                                                                                    |

Passo 5: Selezionate "Include this location in the search", cliccate "Browse" e scegliete il driver per il sistema operativo corrispondente nel CD. Cliccate "Next" per continuare

| Found New Hardware Wizard                                                                                                    |  |  |
|----------------------------------------------------------------------------------------------------|--|--|
| Please choose your search and installation options.                                                                                                    |  |  |
| Search for the best driver in these locations.                                                                                                    |  |  |
| Use the check boxes below to limit or expand the default search, which includes local<br>paths and removable media. The best driver found will be installed.   |  |  |
| Search removable media (floppy, CD-ROM)                                                                                                    |  |  |
| Include this location in the search:                                                                                                    |  |  |
| G:\Winxp_vista(x32_x64)                                                                                                    |  |  |
| O Don't search. I will choose the driver to install.                                                                                                    |  |  |
| Choose this option to select the device driver from a list. Windows does not guarantee that<br>the driver you choose will be the best match for your hardware. |  |  |
|                                                                                                    |  |  |
|                                                                                                    |  |  |
| < <u>B</u> ack <u>N</u> ext > Cancel                                                                                                    |  |  |

- Passo 6: Ricerca automatica per il driver corrispondente nel CD.
- Passo 7: Il software che state installando per questo hardware. Cliccate "Continue Anyway" per continuare.

| Hardwa   | re Installation                                                                                                    |
|----------|----------------------------------------------------------------------------------------------------|
| <u>.</u> | The software you are installing for this hardware:<br>USB Serial Converter A<br>has not passed Windows Logo testing to verify its compatibility<br>with Windows XP. (Tell me why this testing is important.)<br>Continuing your installation of this software may impair<br>or destabilize the correct operation of your system<br>either immediately or in the future. Microsoft strongly<br>recommends that you stop this installation now and<br>contact the hardware vendor for software that has<br>passed Windows Logo testing. |
|          | Continue Anyway                                                                                                    |

Passo 8: Il wizard inizierà l'installazione e la copia dei file nel vostro sistema

| Found New H | lardware Wizard                      |                |                |        |
|-------------|--------------------------------------|----------------|----------------|--------|
| Please wai  | it while the wizard installs the     | software       |                | £      |
| ą           | USB Serial Converter A               |                |                |        |
|             | FTLang.dll<br>To C:\WINDOWS\system32 | ß              |                |        |
|             |                                      | < <u>B</u> ack | <u>N</u> ext > | Cancel |

Passo 9: Cliccate "Finish" per chiudere il wizard.

| Found New Hardware Wizard |                                                                                                    |
|---------------------------|----------------------------------------------------------------------------------------------------|
|                           | Completing the Found New<br>Hardware Wizard<br>The wizard has finished installing the software for:<br>USB Serial Converter A |
|                           | < <u>B</u> ack <b>Finish</b> Cancel                                                                                           |

Passo 10: Trovate la nuova Hardware

Passo 11: Selezionate "No,not this time",,cliccate "Next" per continuare.

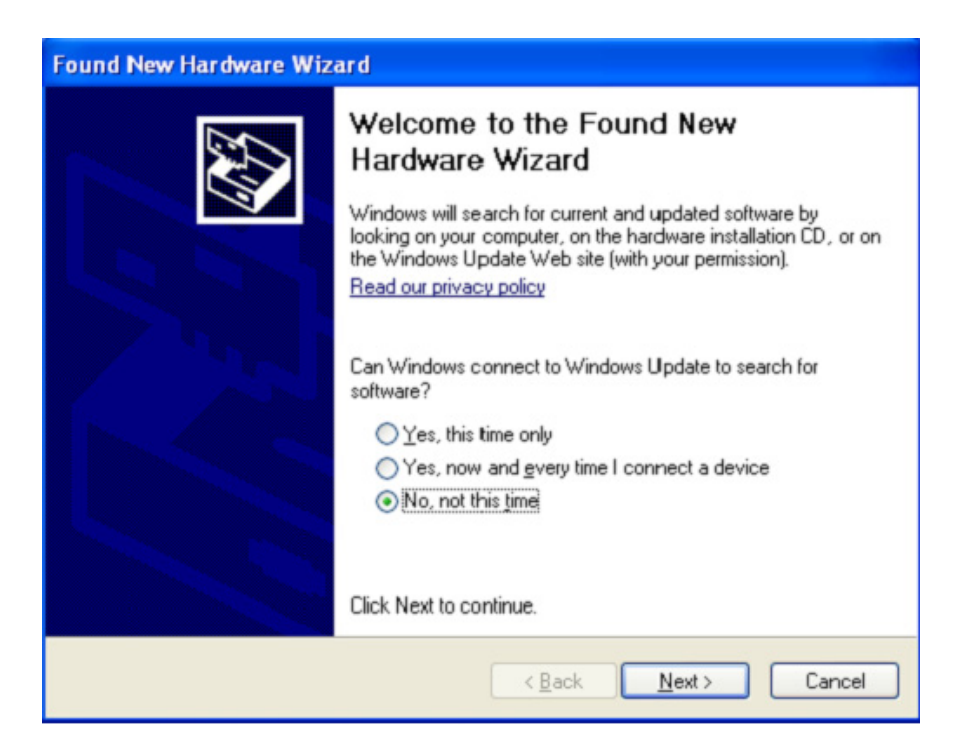

Passo 12: Selezionate "Install from a list or specific location (Advanced)", cliccate "Next" per continuare.

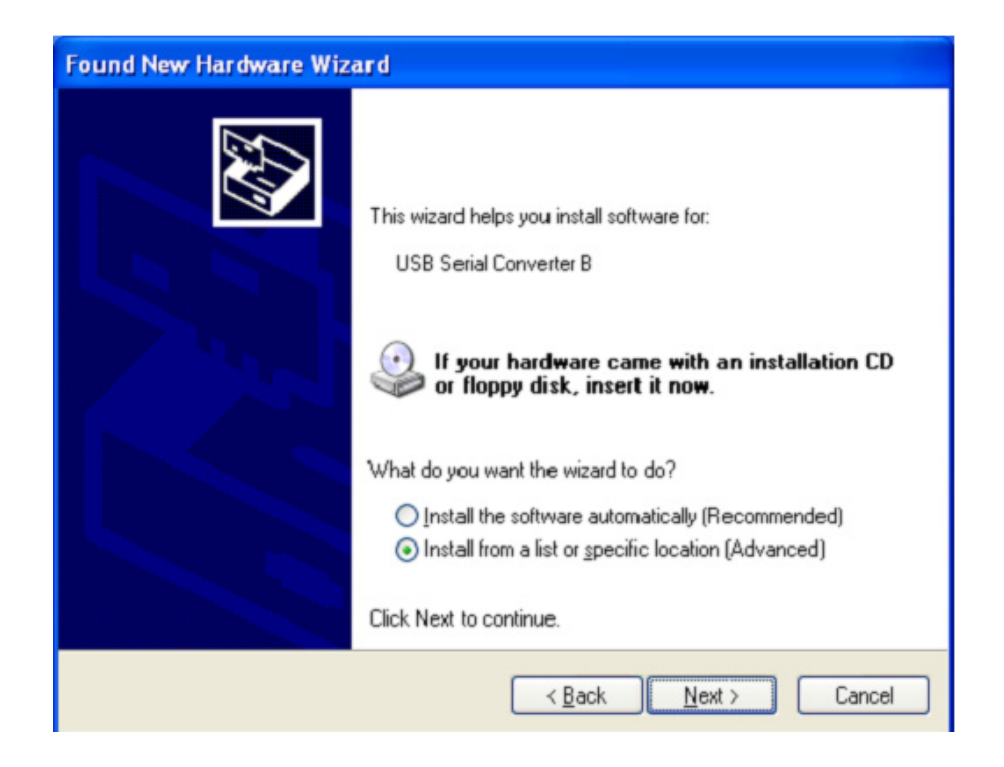

Passo13: Selezionate "Include this location in the search", cliccate "Browse" e scegliete il driver per il sistema operativo corrispondente nel CD. Cliccate "Next" per continuare

| Found New Hardware Wizard                                                                                                    |  |  |
|----------------------------------------------------------------------------------------------------|--|--|
| Please choose your search and installation options.                                                                                                    |  |  |
| ⊙ Search for the best driver in these locations.                                                                                                    |  |  |
| Use the check boxes below to limit or expand the default search, which includes local<br>paths and removable media. The best driver found will be installed.   |  |  |
| Search removable media (floppy, CD-ROM)                                                                                                    |  |  |
| ✓ Include this location in the search:                                                                                                    |  |  |
| G:\Winxp_vista(x32_x64)                                                                                                    |  |  |
| O Don't search. I will choose the driver to install.                                                                                                    |  |  |
| Choose this option to select the device driver from a list. Windows does not guarantee that<br>the driver you choose will be the best match for your hardware. |  |  |
|                                                                                                    |  |  |
|                                                                                                    |  |  |
| < <u>B</u> ack <u>N</u> ext > Cancel                                                                                                    |  |  |

- Passo14: Ricerca automatica per il driver corrispondente nel CD.
- Passo15: Il software che state installando per questo hardware. Cliccate "Continue Anyway" per continuare.

| Hardwa   | re Installation                                                                                                    |
|----------|----------------------------------------------------------------------------------------------------|
| <u>.</u> | The software you are installing for this hardware:<br>USB Serial Converter B<br>has not passed Windows Logo testing to verify its compatibility<br>with Windows XP. (Tell me why this testing is important.)<br>Continuing your installation of this software may impair<br>or destabilize the correct operation of your system<br>either immediately or in the future. Microsoft strongly<br>recommends that you stop this installation now and<br>contact the hardware vendor for software that has<br>passed Windows Logo testing. |
|          | Continue Anyway                                                                                                    |

Passo 16: Il wizard inizierà l'installazione e la copia dei file nel vostro sistema

Passo17: Cliccate "Finish" per chiudere il wizard.

| Found New Hardware Wizard |                                                                                                    |
|---------------------------|----------------------------------------------------------------------------------------------------|
|                           | Completing the Found New<br>Hardware Wizard<br>The wizard has finished installing the software for:<br>USB Serial Converter B |
|                           | Click Finish to close the wizard.                                                                                             |
|                           | K Back Finish Cancel                                                                                                    |

- Passo 18: Trovate la nuova Hardware
- Passo 19: Selezionate "No,not this time",,cliccate "Next" per continuare.

| Found New Hardware Wizard |                                                                                                    |
|---------------------------|----------------------------------------------------------------------------------------------------|
|                           | Welcome to the Found New<br>Hardware Wizard<br>Windows will search for current and updated software by<br>looking on your computer, on the hardware installation CD, or on<br>the Windows Update Web site (with your permission).<br>Read our privacy policy |
|                           | Can Windows connect to Windows Update to search for<br>software?<br>Yes, this time only<br>Yes, now and every time I connect a device<br>No, not this time                                                                                                   |
|                           | Llick Next to continue.                                                                                                    |
|                           | < Back Next > Cancel                                                                                                    |

Passo 20: Selezionate "Install from a list or specific location (Advanced)", cliccate "Next" per continuare.

| Found New Hardware Wizard |                                                                                                    |  |
|---------------------------|----------------------------------------------------------------------------------------------------|--|
|                           | This wizard helps you install software for:<br>USB Serial Converter C<br>If your hardware came with an installation CD<br>or floppy disk, insert it now.                                     |  |
|                           | What do you want the wizard to do? <ul> <li>Install the software automatically (Recommended)</li> <li>Install from a list or specific location (Advanced)</li> </ul> Click Next to continue. |  |
|                           | < <u>B</u> ack <u>N</u> ext > Cancel                                                                                                    |  |

Passo 21: Selezionate "Include this location in the search", cliccate "Browse" e scegliete il driver per il sistema operativo corrispondente nel CD. Cliccate "Next" per continuare

| Found New Hardware Wizard                                                                                                    |  |  |
|----------------------------------------------------------------------------------------------------|--|--|
| Please choose your search and installation options.                                                                                                    |  |  |
| ● Search for the best driver in these locations.                                                                                                    |  |  |
| Use the check boxes below to limit or expand the default search, which includes local<br>paths and removable media. The best driver found will be installed.   |  |  |
| Search removable media (floppy, CD-ROM)                                                                                                    |  |  |
| ✓ Include this location in the search:                                                                                                    |  |  |
| G:\Winxp_vista(x32_x64)                                                                                                    |  |  |
| O Don't search. I will choose the driver to install.                                                                                                    |  |  |
| Choose this option to select the device driver from a list. Windows does not guarantee that<br>the driver you choose will be the best match for your hardware. |  |  |
|                                                                                                    |  |  |
| < <u>B</u> ack <u>N</u> ext > Cancel                                                                                                    |  |  |

Passo 22: Ricerca automatica per il driver corrispondente nel CD.

Passo 23: Il software che state installando per questo hardware. Cliccate "Continue Anyway" per continuare.

| Hardwa | re Installation                                                                                                    |
|--------|----------------------------------------------------------------------------------------------------|
| 1      | The software you are installing for this hardware:<br>USB Serial Converter C<br>has not passed Windows Logo testing to verify its compatibility<br>with Windows XP. (Tell me why this testing is important.)<br>Continuing your installation of this software may impair<br>or destabilize the correct operation of your system<br>either immediately or in the future. Microsoft strongly<br>recommends that you stop this installation now and<br>contact the hardware vendor for software that has<br>passed Windows Logo testing. |
|        | Continue Anyway STOP Installation                                                                                                    |

- Passo 24: Il wizard inizierà l'installazione e la copia dei file nel vostro sistema
- Passo 25: Cliccate "Finish" per chiudere il wizard.

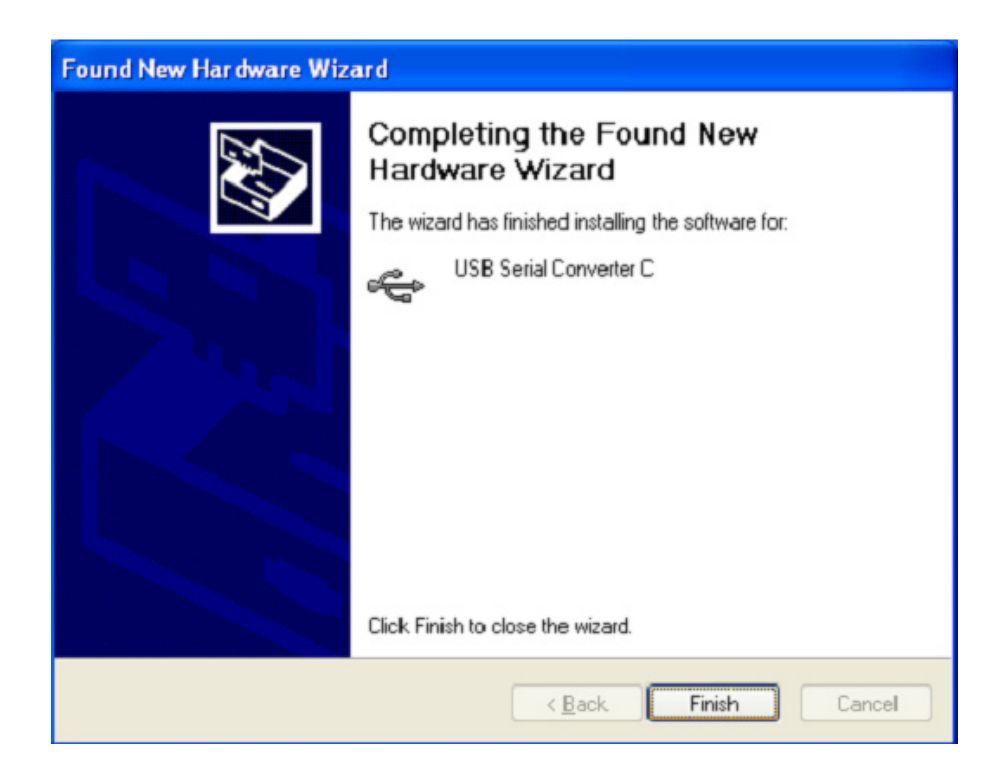

Passo 26: Trovate la nuova Hardware

Passo 27: Selezionate "No,not this time",,cliccate "Next" per continuare.

| Found New Hardware Wizard |                                                                                                    |
|---------------------------|----------------------------------------------------------------------------------------------------|
|                           | Welcome to the Found New<br>Hardware Wizard<br>Windows will search for current and updated software by<br>looking on your computer, on the hardware installation CD, or on<br>the Windows Update Web site (with your permission).<br>Read our privacy policy |
|                           | Can Windows connect to Windows Update to search for<br>software?<br>Yes, this time only<br>Yes, now and every time I connect a device<br>No, not this time                                                                                                   |
|                           | Click Next to continue.                                                                                                    |
|                           | < <u>Back</u> <u>Next</u> Cancel                                                                                                    |

Passo 28: Selezionate "Install from a list or specific location (Advanced)", cliccate "Next" per continuare.

| Found New Hardware Wizard |                                                                                                    |
|---------------------------|----------------------------------------------------------------------------------------------------|
|                           | This wizard helps you install software for:<br>USB Serial Converter D<br>If your hardware came with an installation CD<br>or floppy disk, insert it now.<br>What do you want the wizard to do?<br>Install the software automatically (Recommended) |
|                           | <ul> <li>Install from a list or specific location (Advanced)</li> <li>Click Next to continue.</li> </ul>                                                                                                    |
|                           | < <u>B</u> ack <u>N</u> ext≻ Cancel                                                                                                    |

Passo 29: Selezionate "Include this location in the search", cliccate "Browse" e scegliete il driver per il sistema operativo corrispondente nel CD. Cliccate "Next" per continuare

| Found New Hardware Wizard                                                                                                    |  |
|----------------------------------------------------------------------------------------------------|--|
| Please choose your search and installation options.                                                                                                    |  |
| Search for the best driver in these locations.                                                                                                    |  |
| Use the check boxes below to limit or expand the default search, which includes local<br>paths and removable media. The best driver found will be installed.   |  |
| Search removable media (floppy, CD-ROM)                                                                                                    |  |
| Include this location in the search:                                                                                                    |  |
| G:\Winxp_vista(x32_x64)                                                                                                    |  |
| O Don't search. I will choose the driver to install.                                                                                                    |  |
| Choose this option to select the device driver from a list. Windows does not guarantee that<br>the driver you choose will be the best match for your hardware. |  |
|                                                                                                    |  |
|                                                                                                    |  |
| < <u>B</u> ack <u>N</u> ext > Cancel                                                                                                    |  |

- Passo 30: Ricerca automatica per il driver corrispondente nel CD.
- Passo 31: Il software che state installando per questo hardware. Cliccate "Continue Anyway" per continuare.

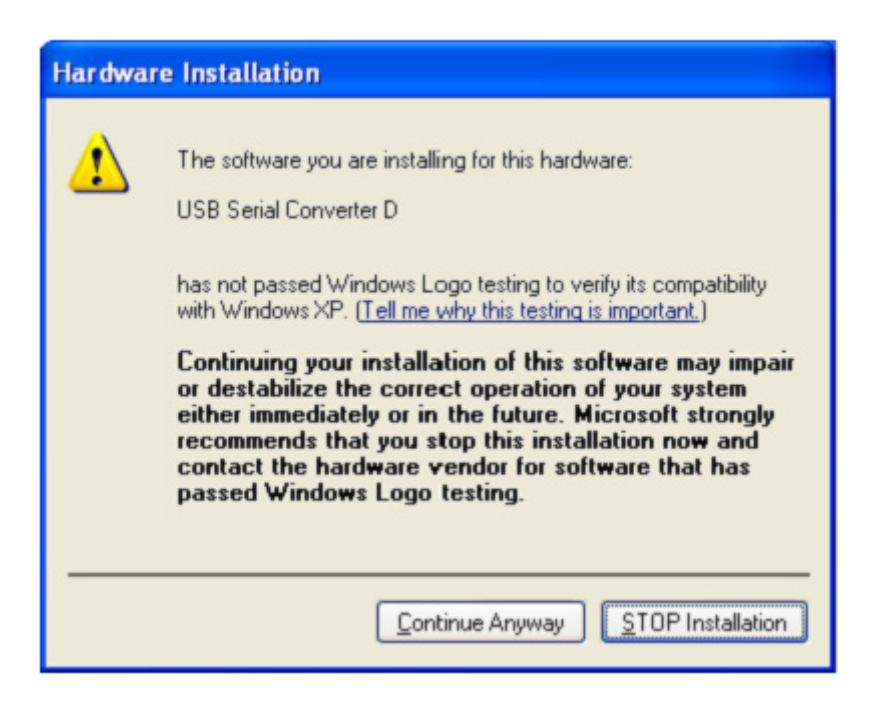

Passo 32: Il wizard inizierà l'installazione e la copia dei file nel vostro sistema

Passo 33: Cliccate "Finish" per chiudere il wizard.

| Found New Hardware Wizard                                                                                                    |  |
|----------------------------------------------------------------------------------------------------|--|
| Completing the Found New Hardware Wizard         The wizard has finished installing the software for:         USB Serial Converter D         Click Finish to close the wizard. |  |
| < <u>B</u> ack Finish Cancel                                                                                                    |  |

- Passo 34: Trovate la nuova Hardware
- Passo 35: Selezionate "No,not this time",,cliccate "Next" per continuare.

| Found New Hardware Wiz | ard                                                                                                    |
|------------------------|----------------------------------------------------------------------------------------------------|
|                        | This wizard helps you install software for:<br>USB Serial Port<br>If your hardware came with an installation CD<br>or floppy disk, insert it now.<br>What do you want the wizard to do? |
|                        | <ul> <li>Install the software automatically (Recommended)</li> <li>Install from a list or specific location (Advanced)</li> </ul>                                                       |
|                        | Click Next to continue.                                                                                                    |
|                        | < <u>B</u> ack <u>N</u> ext> Cancel                                                                                                    |

Passo 36: Selezionate "Install from a list or specific location (Advanced)", cliccate "Next" per continuare.

| Found New Hardware Wizard |                                                                                                    |
|---------------------------|----------------------------------------------------------------------------------------------------|
|                           | This wizard helps you install software for:<br>USB Serial Port<br>If your hardware came with an installation CD<br>or floppy disk, insert it now.<br>What do you want the wizard to do?<br>Install the software automatically (Recommended)<br>Install the software automatically (Recommended)<br>Install from a list or specific location (Advanced)<br>Click Next to continue. |
|                           | < <u>B</u> ack <u>N</u> ext > Cancel                                                                                                    |

Passo 37: Selezionate "Include this location in the search", cliccate "Browse" e scegliete il driver per il sistema operativo corrispondente nel CD. Cliccate "Next" per continuare

| Found New Hardware Wizard                                                                                                    |
|----------------------------------------------------------------------------------------------------|
| Please choose your search and installation options.                                                                                                    |
| Search for the best driver in these locations.                                                                                                    |
| Use the check boxes below to limit or expand the default search, which includes local<br>paths and removable media. The best driver found will be installed.   |
| Search removable media (floppy, CD-ROM)                                                                                                    |
| Include this location in the search:                                                                                                    |
| G:\Winxp_vista(x32_x64)                                                                                                    |
| O pon't search. I will choose the driver to install.                                                                                                    |
| Choose this option to select the device driver from a list. Windows does not guarantee that<br>the driver you choose will be the best match for your hardware. |
|                                                                                                    |
|                                                                                                    |
| < <u>B</u> ack <u>N</u> ext > Cancel                                                                                                    |

Passo 38: Ricerca automatica per il driver corrispondente nel CD.

Passo 39: Il software che state installando per questo hardware. Cliccate "Continue Anyway" per continuare.

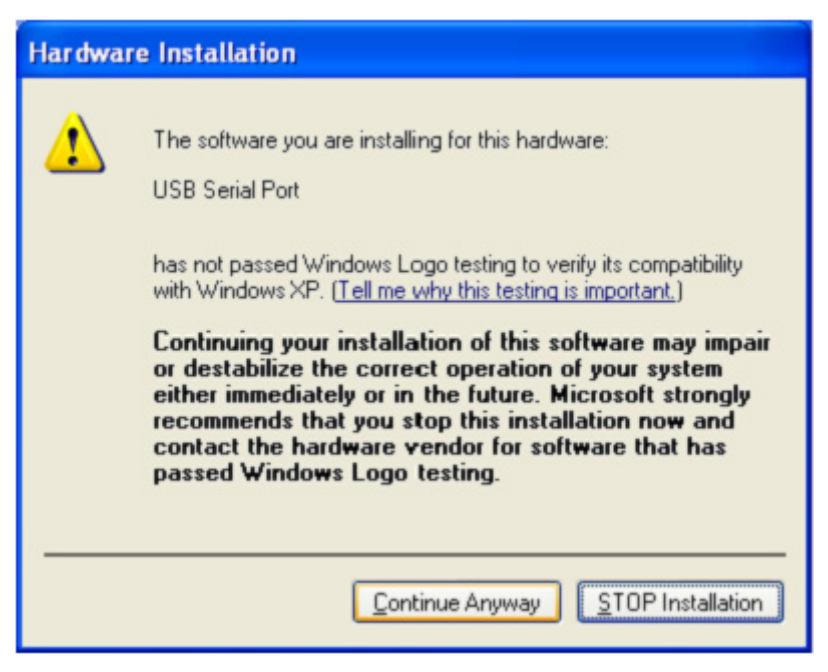

- Passo 40: Il wizard inizierà l'installazione e la copia dei file nel vostro sistema
- Passo 41: Cliccate "Finish" per chiudere il wizard.

| Found New Hardware Wiza | rd                                                                                                    |
|-------------------------|----------------------------------------------------------------------------------------------------|
|                         | Completing the Found New<br>Hardware Wizard<br>The wizard has finished installing the software for:<br>USB Serial Port |
|                         | < <u>B</u> ack Finish Cancel                                                                                           |

Passo 42: Trovate la nuova Hardware

Passo 43: Selezionate "No,not this time",,cliccate "Next" per continuare.

| Found New Hardware Wizard |                                                                                                    |
|---------------------------|----------------------------------------------------------------------------------------------------|
|                           | Welcome to the Found New<br>Hardware Wizard<br>Windows will search for current and updated software by<br>looking on your computer, on the hardware installation CD, or on<br>the Windows Update Web site (with your permission).<br>Read our privacy policy |
|                           | Can Windows connect to Windows Update to search for<br>software?<br>Yes, this time only<br>Yes, now and givery time I connect a device<br>No, not this time<br>Click Next to continue.                                                                       |
|                           | < <u>B</u> ack <u>N</u> ext≻ Cancel                                                                                                    |

Passo 44: Selezionate "Install from a list or specific location (Advanced)", cliccate "Next" per continuare.

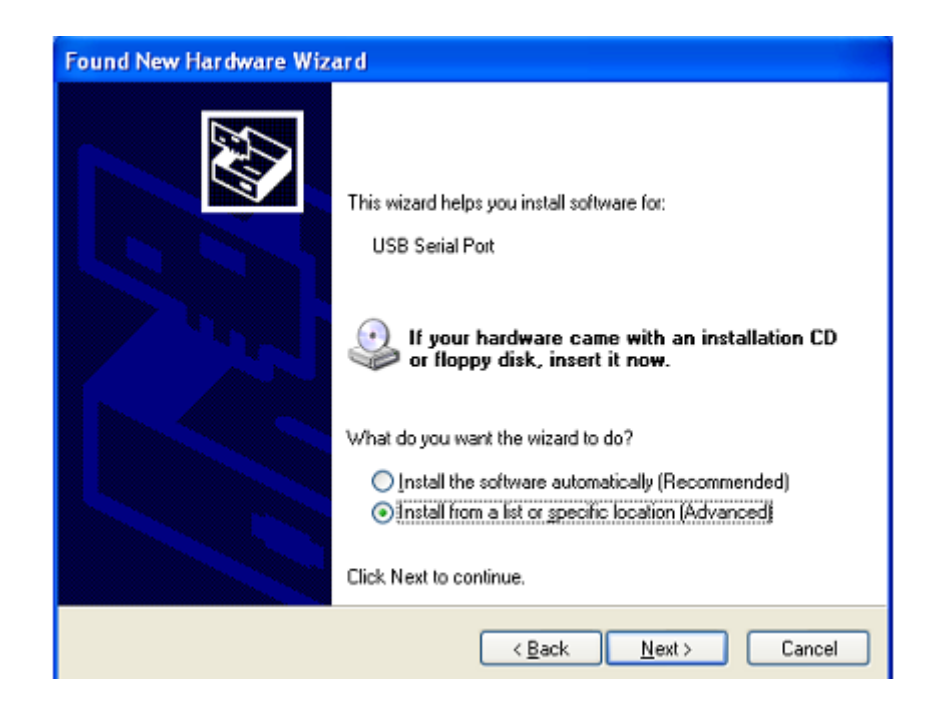

Passo 45: Selezionate "Include this location in the search", cliccate "Browse" e scegliete il driver per il sistema operativo corrispondente nel CD. Cliccate "Next" per continuare

| Found New Hardware Wizard                                                                                                    |  |
|----------------------------------------------------------------------------------------------------|--|
| Please choose your search and installation options.                                                                                                    |  |
| Search for the best driver in these locations.                                                                                                    |  |
| Use the check boxes below to limit or expand the default search, which includes local<br>paths and removable media. The best driver found will be installed.   |  |
| Search removable media (floppy, CD-ROM)                                                                                                    |  |
| Include this location in the search:                                                                                                    |  |
| G:\W/inxp_vista(x32_x64)                                                                                                    |  |
| O Don't search. I will choose the driver to install.                                                                                                    |  |
| Choose this option to select the device driver from a list. Windows does not guarantee that<br>the driver you choose will be the best match for your hardware. |  |
|                                                                                                    |  |
|                                                                                                    |  |
| < <u>₿</u> ack <u>N</u> ext> Cancel                                                                                                    |  |

- Passo 46: Ricerca automatica per il driver corrispondente nel CD.
- Passo 47: Il software che state installando per questo hardware. Cliccate "Continue Anyway" per continuare.

| Har dwar | e Installation                                                                                                    |
|----------|----------------------------------------------------------------------------------------------------|
| 1        | The software you are installing for this hardware:<br>USB Serial Port<br>has not passed Windows Logo testing to verify its compatibility<br>with Windows XP. (Tell me why this testing is important.)<br>Continuing your installation of this software may impair<br>or destabilize the correct operation of your system<br>either immediately or in the future. Microsoft strongly<br>recommends that you stop this installation now and<br>contact the hardware vendor for software that has<br>passed Windows Logo testing. |
|          | Continue Anyway                                                                                                    |

Passo 48: Il wizard inizierà l'installazione e la copia dei file nel vostro sistema

Passo 49: Cliccate "Finish" per chiudere il wizard.

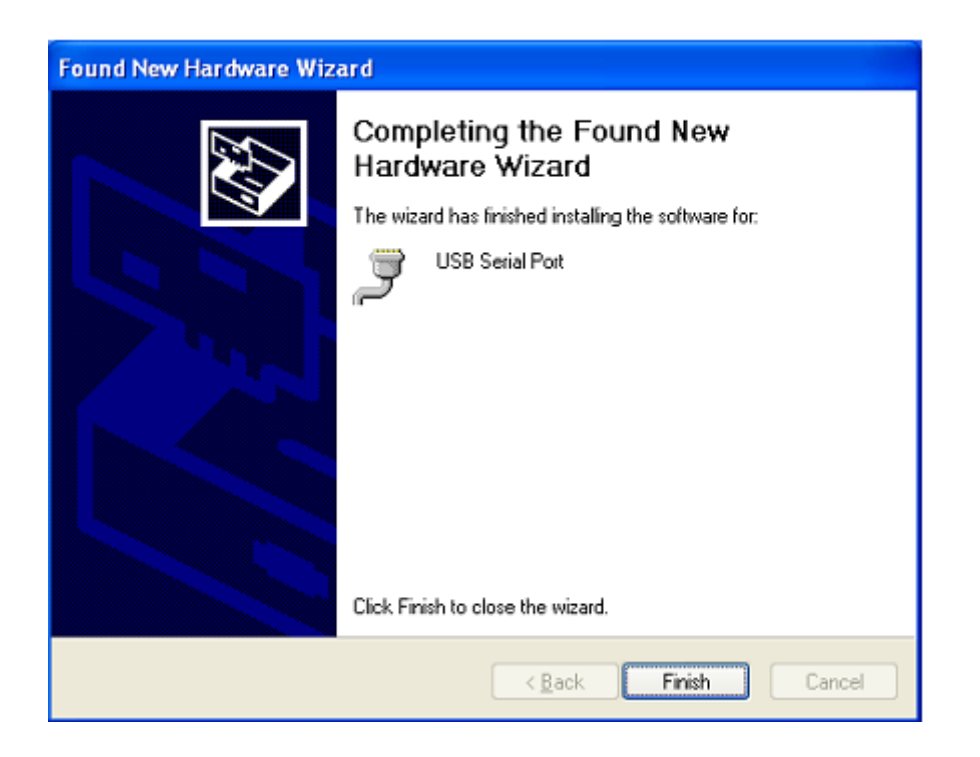

- Passo 50: Trovate la nuova Hardware
- Passo 51: Selezionate "No,not this time",,cliccate "Next" per continuare.

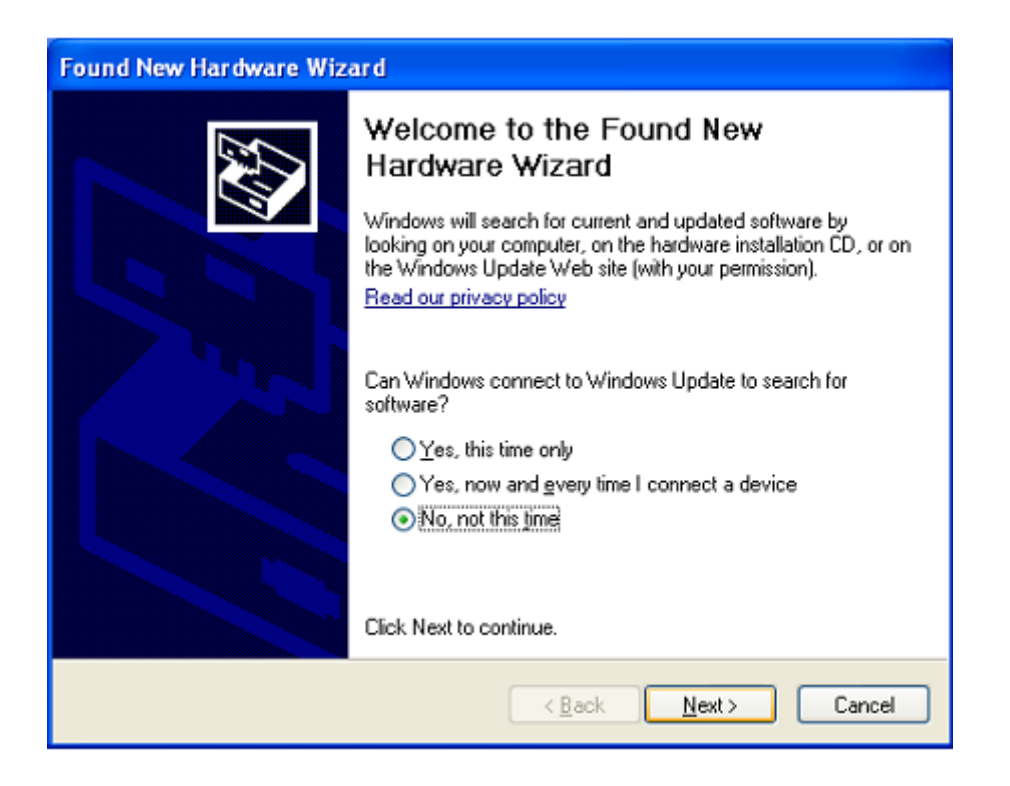

Passo 52: Selezionate "Install from a list or specific location (Advanced)", cliccate "Next" per continuare.

| Found New Hardware Wiz | ard                                                                                                    |
|------------------------|----------------------------------------------------------------------------------------------------|
|                        | This wizard helps you install software for:<br>USB Serial Port<br>USB Serial Port<br>If your hardware came with an installation CD<br>or floppy disk, insert it now.<br>What do you want the wizard to do?<br>Install the software automatically (Recommended)<br>Install from a list or specific location (Advanced) |
|                        |                                                                                                    |
|                        | < <u>Back</u> <u>Next&gt;</u> Cancel                                                                                                    |

Passo 53: Selezionate "Include this location in the search", cliccate "Browse" e scegliete il driver per il sistema operativo corrispondente nel CD. Cliccate "Next" per continuare

| Found New Hardware Wizard                                                                                                    |
|----------------------------------------------------------------------------------------------------|
| Please choose your search and installation options.                                                                                                    |
| Search for the best driver in these locations.                                                                                                    |
| Use the check boxes below to limit or expand the default search, which includes local<br>paths and removable media. The best driver found will be installed.   |
| Search removable media (floppy, CD-ROM)                                                                                                    |
| Include this location in the search:                                                                                                    |
| G:\Winxp_vista(x32_x64)                                                                                                    |
| O Don't search. I will choose the driver to install.                                                                                                    |
| Choose this option to select the device driver from a list. Windows does not guarantee that<br>the driver you choose will be the best match for your bardware. |
|                                                                                                    |
|                                                                                                    |
| < <u>B</u> ack <u>N</u> ext > Cancel                                                                                                    |

Passo 54: Ricerca automatica per il driver corrispondente nel CD.

Passo 55: Il software che state installando per questo hardware. Cliccate "Continue Anyway" per continuare.

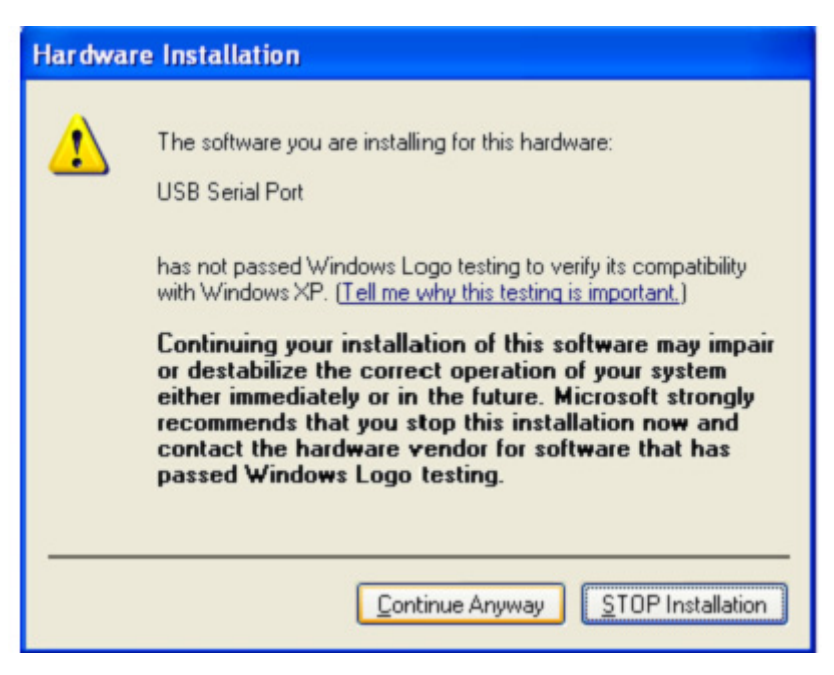

- Passo 56: Il wizard inizierà l'installazione e la copia dei file nel vostro sistema
- Passo 57: Cliccate "Finish" per chiudere il wizard.

| Found New Hardware Wiz | ard                                                                                                    |
|------------------------|----------------------------------------------------------------------------------------------------|
|                        | Completing the Found New<br>Hardware Wizard<br>The wizard has finished installing the software for:<br>USB Serial Port |
|                        | < Back Finish Cancel                                                                                                   |

Passo 58: Trovate la nuova Hardware

Passo 59: Selezionate "No,not this time",,cliccate "Next" per continuare.

| Found New Hardware Wizard                                                                                      |                                                                                                    |
|----------------------------------------------------------------------------------------------------|----------------------------------------------------------------------------------------------------|
| Welc<br>Hard<br>Window<br>looking of<br>the Wine<br>Read ou<br>Can Wir<br>software<br>O Y<br>O Y<br>O N<br>O N | Dime to the Found New<br>ware Wizard<br>will search for current and updated software by<br>in your computer, on the hardware installation CD, or on<br>lows Update Web site (with your permission).<br>rprivacy policy<br>dows connect to Windows Update to search for<br>es, this time only<br>es, now and gvery time I connect a device<br>o, not this time |
|                                                                                                    | < <u>B</u> ack <u>N</u> ext > Cancel                                                                                                    |

Passo 60: Selezionate "Install from a list or specific location (Advanced)", cliccate "Next" per continuare.

| Found New Hardware Wiz | ard                                                                                                    |
|------------------------|----------------------------------------------------------------------------------------------------|
|                        | This wizard helps you install software for:<br>USB Serial Port<br>If your hardware came with an installation CD<br>or floppy disk, insert it now.                                            |
|                        | What do you want the wizard to do? <ul> <li>Install the software automatically (Recommended)</li> <li>Install from a list or specific location (Advanced)</li> </ul> Click Next to continue. |
|                        | < <u>B</u> ack <u>N</u> ext > Cancel                                                                                                    |

Passo 61: Selezionate "Include this location in the search", cliccate "Browse" e scegliete il driver per il sistema operativo corrispondente nel CD. Cliccate "Next" per continuare

| Found New Hardware Wizard                                                                                                    |
|----------------------------------------------------------------------------------------------------|
| Please choose your search and installation options.                                                                                                    |
| Search for the best driver in these locations.                                                                                                    |
| Use the check boxes below to limit or expand the default search, which includes local<br>paths and removable media. The best driver found will be installed.   |
| Search removable media (floppy, CD-ROM)                                                                                                    |
| Include this location in the search:                                                                                                    |
| G:\Winxp_vista(x32_x64)                                                                                                    |
| O Don't search. I will choose the driver to install.                                                                                                    |
| Choose this option to select the device driver from a list. Windows does not guarantee that<br>the driver you choose will be the best match for your hardware. |
|                                                                                                    |
|                                                                                                    |
| < <u>B</u> ack <u>N</u> ext > Cancel                                                                                                    |

- Passo 62: Ricerca automatica per il driver corrispondente nel CD.
- Passo 63: Il software che state installando per questo hardware. Cliccate "Continue Anyway" per continuare.

| Hardwa   | re Installation                                                                                                    |
|----------|----------------------------------------------------------------------------------------------------|
| <u>.</u> | The software you are installing for this hardware:<br>USB Serial Port<br>has not passed Windows Logo testing to verify its compatibility<br>with Windows XP. ( <u>Tell me why this testing is important.</u> )<br><b>Continuing your installation of this software may impair</b><br>or destabilize the correct operation of your system<br>either immediately or in the future. Microsoft strongly<br>recommends that you stop this installation now and<br>contact the hardware vendor for software that has<br>passed Windows Logo testing. |
|          | Continue Anyway                                                                                                    |

Passo 64: Il wizard inizierà l'installazione e la copia dei file nel vostro sistema

Passo 65: Cliccate "Finish" per chiudere il wizard.

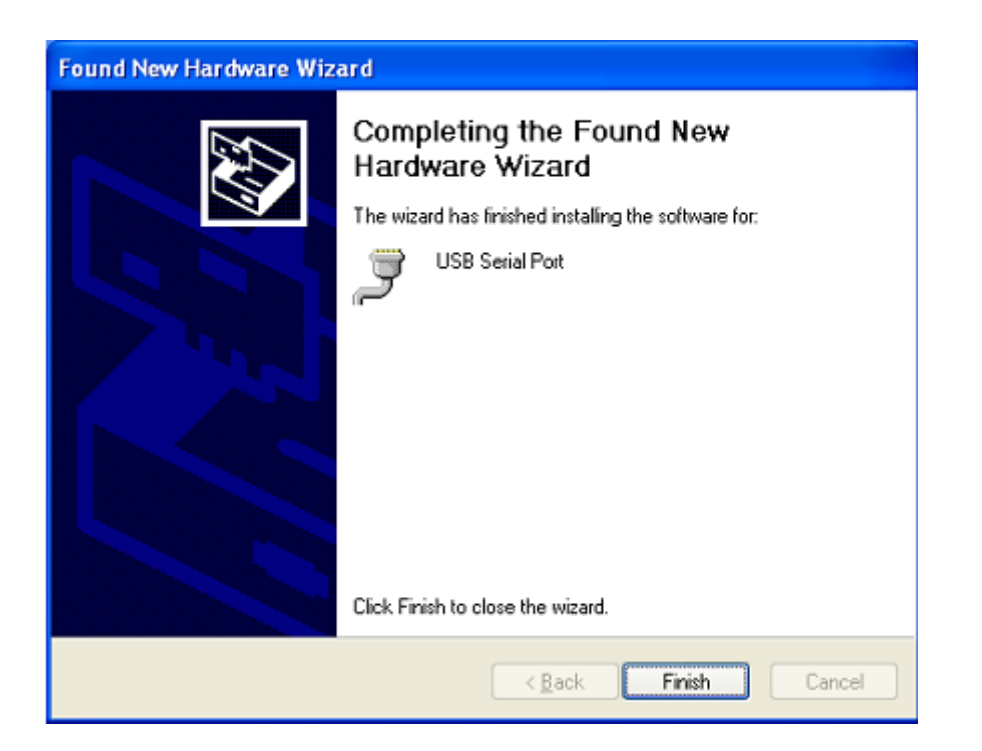

Passo 66: Il vostro nuovo hardware è installato e pronto all'uso.

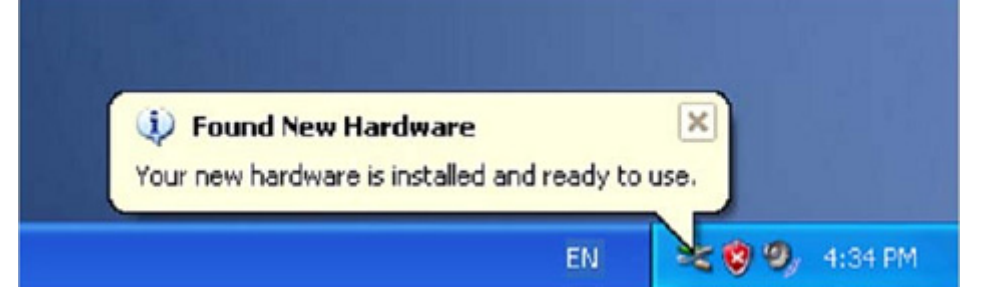

Passo 67: Se volete vederlo, cliccate destro su "my computer", e quindi cliccate "Properties".

| My Docume       | ents                                          |  |
|-----------------|-----------------------------------------------|--|
|                 |                                               |  |
| My Comp         | <b>Open</b><br>Explore<br>Search<br>Manage    |  |
| My Net<br>Place | Map Network Drive<br>Disconnect Network Drive |  |
| Basyda          | Create Shortcut<br>Delete<br>Rename           |  |
| analogica e     | Properties                                    |  |

Passo 68: Selezionate "Device Manager" nell" "Hardware" dell'interfaccia "System Properties", cliccatelo, potete vedere i dispositivi hardware installati sul vostro computer, e fate riferimento allo schema seguente:

| System    | m Restore Autom                                                                                             |                                                                                                    | atic Updates                                                                 | Remote                                          |  |
|-----------|----------------------------------------------------------------------------------------------------|----------------------------------------------------------------------------------------------------|------------------------------------------------------------------------------|-------------------------------------------------|--|
| General   | Comp                                                                                                    | uter Name                                                                                              | Hardware                                                                     | Advanced                                        |  |
| Device M  | anager                                                                                                    |                                                                                                    |                                                                              |                                                 |  |
| Ż         | The Device N<br>on your comp<br>properties of a                                                             | tan ager lists all<br>uter. Use the D<br>my device.                                                    | the hardware devic<br>evice Manager to c                                     | es installed<br>hange the                       |  |
|           |                                                                                                    |                                                                                                    | Device M                                                                     | anager                                          |  |
| Drivers   |                                                                                                    |                                                                                                    |                                                                              |                                                 |  |
|           |                                                                                                    |                                                                                                    |                                                                              |                                                 |  |
|           | Driving Signin<br>compatible wi<br>how Windows                                                              | g lets you make<br>th Windows. W<br>connects to V                                                      | e sure that installed<br>indows Update lets<br>/indows Update for            | drivers are<br>you set up<br>drivers.           |  |
| <b>(</b>  | Driving Signin<br>compatible wi<br>how Windows<br>Driver                                                    | g lets you make<br>th Windows, W<br>connects to V<br>Signing                                           | e sure that installed<br>indows Update lets<br>/indows Update for<br>Windows | drivers are<br>you set up<br>drivers.<br>Update |  |
| Hardware  | Driving Signin<br>compatible wi<br>how Windows<br>Driver<br>Profiles                                        | g lets you make<br>th Windows, W<br>s connects to V<br>Signing                                         | e sure that installed<br>indows Update lets<br>/indows Update for<br>Windows | drivers are<br>you set up<br>drivers.<br>Update |  |
| (Hardware | Driving Signin<br>compatible wi<br>how Windows<br>Driver<br>Profiles<br>Hardware prof<br>different hardware | g lets you make<br>th Windows. W<br>s connects to V<br>Signing<br>files provide a v<br>ware configurat | e sure that installed<br>indows Update lets<br>/indows Update for<br>Windows | drivers are<br>you set up<br>drivers.<br>Update |  |

| Bile Action Yew Help         Image: Second Second                            | 🖴 Device Manager                                                                                                    |  |
|----------------------------------------------------------------------------------------------------|----------------------------------------------------------------------------------------------------|--|
| Image: Second Second | Ele Action View Help                                                                                                    |  |
| Other devices         Ports (COM & LPT)         Communications Port (COM1)         Communications Port (COM2)         Printer Port (LPT1)         USB Serial Port (COM5)         USB Serial Port (COM5)         USB Serial Port (COM5)         USB Serial Port (COM5)         USB Serial Port (COM5)         USB Serial Port (COM5)         USB Serial Port (COM5)         USB Serial Port (COM5)         USB Serial Port (COM5)         USB Serial Port (COM5)         Usb Serial Port (COM5)         Usb Serial Port (COM5)         Usb Serial Port (COM5)         Usb Serial Port (COM5)         Usb Serial Port (COM5)         Usb Serial Port (COM5)         Usb Serial Dus controllers         Impl(x) 82301FB/FBU USb Universal Host Controller - 2658         Intel(x) 82301FB/FBU USb Universal Host Controller - 2658         Intel(x) 82301FB/FBU USb Universal Host Controller - 265C         USB Composite Device         USB Sorial Device         USB Root Hub         USB Root Hub         USB Root Hub         USB Root Hub         USB Root Hub         USB Root Hub         USB Root Hub         USB Root Hub         USB Root                                                                                                    | ← → 🗉 🗳 🔮 🗉 🧕 ≈ 🗕 🖉                                                                                                    |  |
| USB Serial Port (COM6)  Composite Controllers  Sound, video and game controllers  System devices  Universal Serial Bus controllers  Intel(R) 82801FB(FBM USB Universal Host Controller - 2658 Intel(R) 82801FB(FBM USB Universal Host Controller - 2659 Intel(R) 82801FB(FBM USB Universal Host Controller - 2658 Intel(R) 82801FB(FBM USB Universal Host Controller - 2658 Intel(R) 82801FB(FBM USB Universal Host Controller - 2658 Intel(R) 82801FB(FBM USB Universal Host Controller - 2656 USB Composite Device USB Root Hub USB Root Hub                                                                                                    | Communications Port (COM1)  Communications Port (COM2)  Printer Port (LPT1)  USB Serial Port (COM3)  USB Serial Port (COM4)  USB Serial Port (COM5)                                                                                                    |  |
|                                                                                                    | USB Serial Port (COM6)<br>Processors<br>Sound, video and game controllers<br>System devices<br>Universal Serial Bus controllers<br>Intel(R) 82801F8/FBM USB Universal Host Controller - 2658<br>Intel(R) 82801F8/FBM USB Universal Host Controller - 2659<br>Intel(R) 82801F8/FBM USB Universal Host Controller - 2658<br>Intel(R) 82801F8/FBM USB Universal Host Controller - 2658<br>Intel(R) 82801F8/FBM USB Universal Host Controller - 2658<br>Intel(R) 82801F8/FBM USB Universal Host Controller - 2658<br>USB Composite Device<br>USB Mass Storage Device<br>USB Root Hub<br>USB Root Hub<br>USB Root Hub<br>USB Root Hub<br>USB Root Hub<br>USB Root Hub<br>USB Serial Converter A<br>USB Serial Converter B<br>USB Serial Converter B |  |
| - Cost Serial Converter C                                                                                                    | - We USB Serial Converter D                                                                                                    |  |

Passo 69: Installazione completata.

## Rimuovere i driver:

1. Aprite i driver di questo prodotto, e fate riferimento allo schema sottostante:

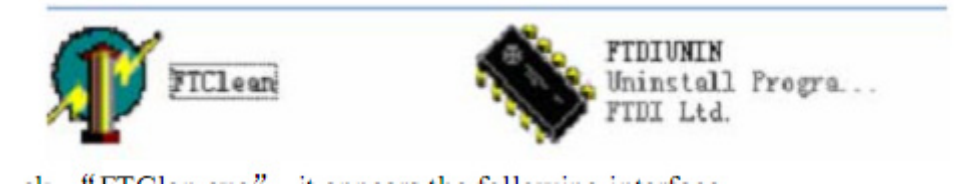

2. Cliccate due volte su "FTClen.exe", apparirà la seguente interfaccia

| 🖡 FTDI Clean Utility V1.0 |   |                    |           |      | - × |
|---------------------------|---|--------------------|-----------|------|-----|
|                           |   | <b>FTI</b><br>Chip | <b>) </b> |      |     |
| VID (Hex)                 | - | _                  |           |      | ]   |
| PID (Hex)                 | _ | _                  |           | Evit | tem |
| Status: Ready             |   |                    |           |      |     |

3. Cliccate "Clean System", apparirà la seguente interfaccia :

| ormation     | ×                                       |              |
|--------------|-----------------------------------------|--------------|
| <b>i</b> ) ( | Disconnect all FTDI devices from the PC |              |
|              | <u>OK</u>                               |              |
| -            | FTDI •                                  | Clean System |
|              | -                                       |              |
|              | PID (Hex)                               | Eist         |
|              | PID (Hex)                               | Est          |

4. Scollegate il dispositivo USB per Serial Converter dal pc<sup>-,</sup> cliccate "ok" apparirà la seguente interfaccia, quindi cliccate "Yes"

|         | Uni AV FTDI Clean Utility V1.0                                                                       | - | × |
|---------|----------------------------------------------------------------------------------------------------|---|---|
| Confirm |                                                                                                    |   |   |
| 2       | You are about to uninstall all FTDI drivers for VID 0x0403 and all PIDs.<br>Do you want to continue? |   |   |
|         | <u>[¥es</u> ] №                                                                                      |   |   |
| -       | FTDI                                                                                                 |   | 1 |
|         | PID (Hex)                                                                                            |   | 1 |
|         | Windows XP<br>Status: Ready                                                                          |   |   |

Cliccate "No" per disinstallare i driver

| Un FT   | TDI Clean Ublky VI:0                      | - ×          |
|---------|-------------------------------------------|--------------|
| Confirm | you want to cancel driver uninstallation? |              |
|         | FTDI +                                    | Clean System |
|         | PID (Hex)                                 | End          |
|         | Windows XP<br>Status: Ready               |              |

5. Quando la disinstallazione è completa, cliccate "Exit" per terminare l'applicazione di disinstallazione.

| 11         | 💼 FTD  |              |
|------------|--------|--------------|
|            |        | •            |
|            | 📂 Chip |              |
|            |        |              |
| 1D (Hex)   |        |              |
|            | •      | Clean System |
| -101       |        |              |
| YD (Hex)   |        |              |
| 1D (I lex) | _      | Exit         |
| Yindows XP |        | Exit         |